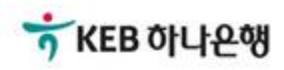

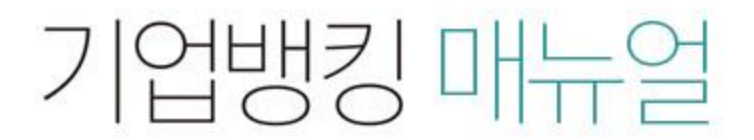

KEB Hanabank corporate Banking User Manual

## **B2B전자결제** 전자어음 > 보증 > 배서후보증내역조회

## 배서후보증내역조회

Step 1. 계좌번호, 보증처리구분 등을 선택하고 조회 버튼을 클릭합니다. Step 2. 조회대상 전자어음을 선택한 후, 상세조회 버튼을 클릭합니다.

## 배서후보증내역조회

| 계좌번호 | 전체 🔻                                            | 보증처리구분                    | 전체 🔻      |  |
|------|-------------------------------------------------|---------------------------|-----------|--|
| 조회기간 | 오늘 7일 15일 1개원 3개원<br>2018-06-25 대학 ~ 2018-07-25 | 6개월 월벌 선택<br>직접입력 에시 : 20 | • 0181020 |  |
| 조회   |                                                 |                           |           |  |

조회기간: 2018-06-25 ~ 2018-07-25

조회일시: 2018-07-25 15:38:03

현재건수:0건 총건수:24건 선택계좌번호:전체

항목순서변경안내 엑셀다운 그리드인쇄

| No  | 선택     | 보증요청일자 💌   | 보증처리일자 💌   | 보증처리구분 💌 | 전자어음번호 💌 | 보증대상 분할번호 💌 | 보증대 🔨 |
|-----|--------|------------|------------|----------|----------|-------------|-------|
| 1   | 0      | 2018-07-20 | 2018-07-25 | 보증승인     |          | 0           |       |
| 2   | 0      | 2018-07-20 | 2018-07-20 | 보증요청     |          | 0           |       |
| 3   | 0      | 2018-07-20 | 2018-07-20 | 보증요청     |          | 0           |       |
| 4   | 0      | 2018-07-23 | 2018-07-23 | 보증요청     |          | 0           |       |
| 5   | 0      | 2018-07-23 | 2018-07-23 | 보증요청     |          | 0           |       |
| 6   | 0      | 2018-07-23 | 2018-07-23 | 보증요청     |          | 0           |       |
| 7   | 0      | 2018-07-23 | 2018-07-23 | 보증요청     |          | 0           |       |
| 8   | 0      | 2018-07-23 | 2018-07-23 | 보증요청     | 001-20   | 0           |       |
| 9   | 0      | 2018-07-23 | 2018-07-23 | 보증요청     |          | 0           |       |
| 10  | 0      | 2018-07-23 | 2018-07-23 | 보증요청     |          | 0           |       |
| -11 | $\cap$ | 2018-07-24 | 2018-07-24 | 보증유청     |          | 0           |       |
|     |        |            |            |          |          | 건수          | ~     |
|     |        | <          |            |          |          |             | >     |

상세조회

## 배서후보증내역조회

Step 3. 상세조회 화면입니다.

### 배서후보증내역조회

· 보증인이 보증내역을 확인할 수 있으며, 보증요청 받은 어음에 대하여 승인 및 거부할 수 있습니다.

· 보증요청일로부터 15영업일 18시까지 보증승인/거부 의사가 없을 경우 보증거부로 처리됩니다.

#### 보증 정보

| 보증처리구분   | 보증승인       |         |            |
|----------|------------|---------|------------|
| 보증요칭일자   | 2018-07-20 | 보증처리일자  | 2018-07-25 |
| 보증대상배서번호 | 0          | 보증번호    | 1          |
| 보증수수료    | 1,500 원    | 수수료출금계좌 |            |

#### 어음 정보

| 전자어음번호   |            | 어음금액     | 10,000,011 원 |
|----------|------------|----------|--------------|
| 발행일      | 2018-07-20 | 만기일      | 2018-08-15   |
| 전자어음처리상태 | 유통중        | 보증대상분할번호 | 0            |

#### 발행인(피보증인) 정보

| 기업명      |         | 주민사업자등록번호 |    |
|----------|---------|-----------|----|
| 성명(대표자명) |         | 법인/개인구분   | 법인 |
| 거래은행     | KEB하나은행 | 계좌번호      |    |
| 주소       |         |           |    |

#### 보증인 정보

| 법인명      |         | 주민사업자등록번호 |    |
|----------|---------|-----------|----|
| 성명(대표자명) |         | 법인/개인 구분  | 법인 |
| 거래은행     | KEB하나은행 | 계좌번호      |    |
| 주소       |         |           |    |

이전

# THANK YOU